# A. Pengantar

Manual petunjuk operasi program aplikasi sistem informasi akademik ini dimaksudkan untuk memudahkan bagi pengguna kelompok dosen dan pejabat dalam mengakses segenap informasi akademik yang dibutuhkan dengan software Sistem Informasi Akademik Terpadu Politeknik Pembangunan Pertanian Yogyakarta Magelang melalui terminal komputer sebagai client pada network.

### B.Persayaratan Ketrampilan Dasar

Untuk dapat mengoperasikan software sebagai client maka user disyaratkan minimal pernah menggunakan software paket sebagai berikut :

1.Minimal Microsoft Windows 8. 2.Broser Chrome/Mozilla.

#### C. Tata Cara Akses dan Sistem Menu

Untuk dapat mengakses SIATO maka user harus memiliki **Login-Account** yang berupa **Login\_name** dan **Password** yang dapat diperoleh dari Administrator atau pejabat yang berwenang untuk itu.

User dikelompokkan berdasarkan kepentingan manajemen akademik yang diatur sesuai dengan kebijakan jurusan/fakultas dalam bentuk **group** seperti pejabat struktural akademik, dosen wali, dosen biasa, karyawan akademik, karyawan perpustakaan, dsb.

Masing-masing user dalam satu group pada dasarnya memiliki **hak akses** pada data tertentu yang sama. Oleh karena itu menu yang ditampilkan pada user dalam satu group akan sama tetapi akan berbeda untuk group yang lain.

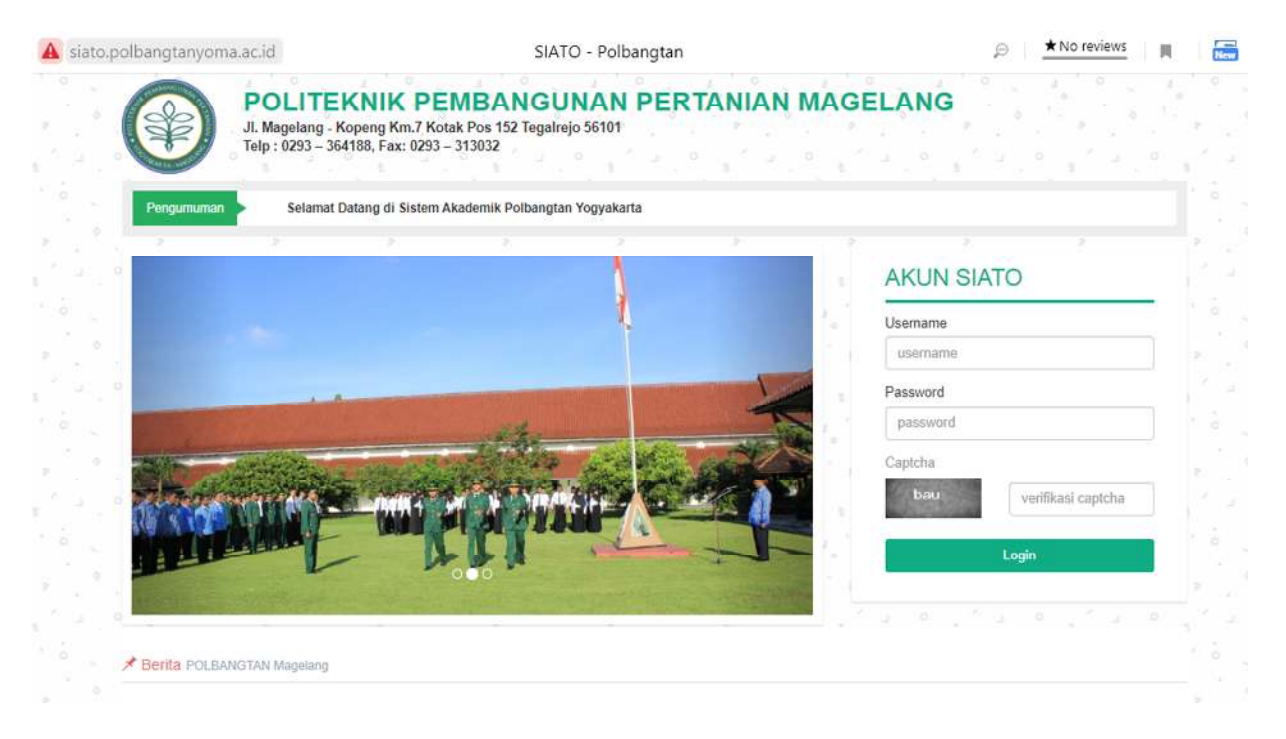

Pendefinisian menu-menu untuk setiap group dilakukan oleh **administrator aplikasi** sesuai dengan kebijakan pemberian kewenangan dan hak akses yang berlaku oleh jurusan/fakultas. Oleh karena itu menu-menu pada dasarnya akan bersifat dinamis mengikuti perubahan kebijakan jurusan.

### C.1. Login Ke Sistem

Jika anda telah mendapatkan Login-Account, login\_name (biasanya NIP dosen) dan password sementara maka anda telah berhak menggunakan account anda. Cara login ke sistem cukup mudah. Aktifkan browser Chrome atau Mozilla lalu ketik alamatnya : http://siato.polbangtanyoma.ac.id

Pada tampilan menu pertama silahkan ketikkan login\_name dan password anda pada bagian yang sesuai sebagai berikut :

a.Ketik login\_name anda,

- b.Ketik **password** anda,
- c. isilah kode captcha ya terlihat di box abu-abu
- d.Klik tombol login

Setelah berhasil login maka akan ditampilkan menu yang menjadi hak anda. Pada kolom sebelah kiri terlihat nama dan nip anda dan menu-menu yang dapat di klik.

e. Pilih menu mana yang ingin dilihat informasinya.

f. Klik tombol **Logout** (jika telah selesai menggunakan terminal, Ini wajib dilakukan! Agar tidak ada orang lain yang menyalahgunakan login Anda)

Jika anda tidak melakukan LOGOUT maka posisi terminal masih berstatus login anda dan orang lain akan dapat menggunakan terminal tersebut dengan hak seperti anda.

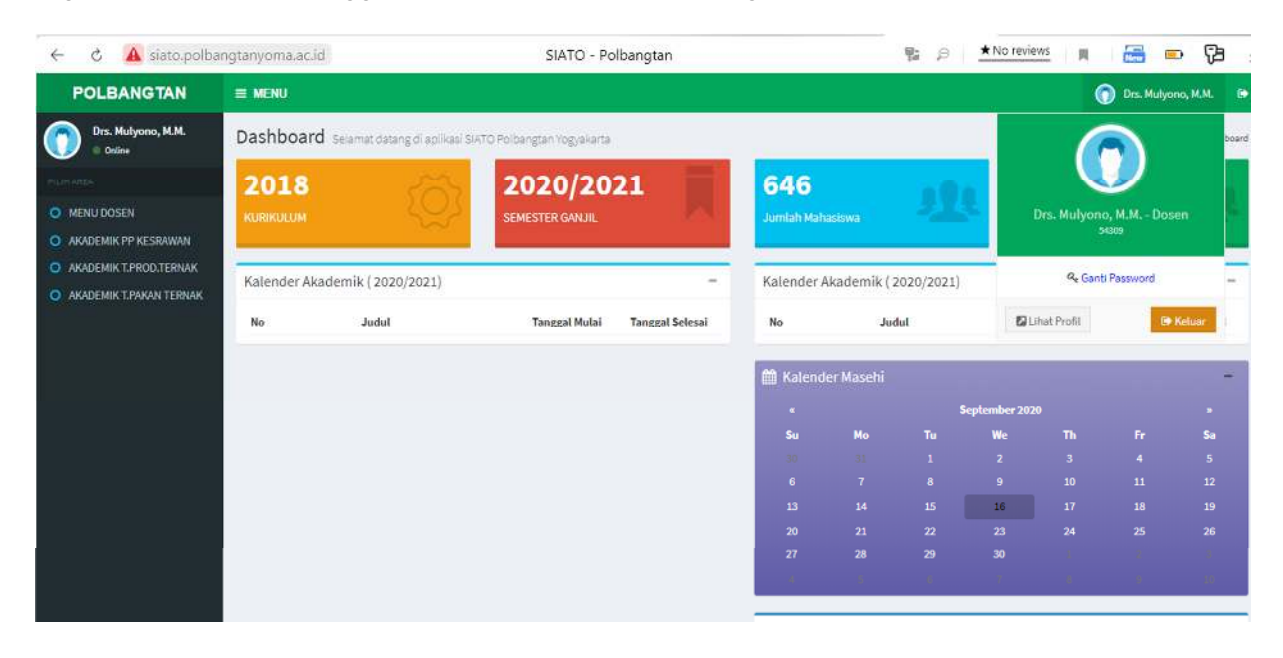

### C.2. Mengubah Login\_name dan/atau password

Demi kemudahan anda untuk melakukan login dan keamanan maka login\_name dan/atau password lama anda sangat disarankan untuk diubah sesuai dengan keinginan anda dengan nama/kode yang mudah diingat tetapi sulit untuk dicuri orang. Pada saat anda mendapatkan Login-account pertama kali maka login\_name dan pssword anda bersifat sementara dan seharusnya segera lakukan pengubahan.

| ← C 🔒 siato.polb        | bangtanyoma.ac.id |                            | SIATO - Po                  | olbangtan       |            |            | P# 10      | ★ No revi    | ews 🕅       |            | - 73        |
|-------------------------|-------------------|----------------------------|-----------------------------|-----------------|------------|------------|------------|--------------|-------------|------------|-------------|
| POLBANGTAN              | = MENU            |                            |                             |                 |            |            |            |              | 4-16        | Drs. Mulyc | xno, M.M. 🔒 |
| Drs. Mulyono, M.M.      | Dashboard         | Selamat datang di aplikasi | SIATO Polbangtan Vogyakarta |                 | 112        |            |            |              | 6           | 2          | board       |
|                         | 2018              |                            | 2020/20                     | 21              | 646        |            |            | 0            | U.          |            |             |
| O MENU DOSEN            | KURIKULUM         |                            | SEMESTER GANJIL             |                 | Jumlah Mai |            |            | 84 ( )<br>   | Drs. Mulyon | o, M.M Dos |             |
| O AKADEMIK PP KESRAWAN  |                   |                            | 2                           | y.              |            |            |            |              |             | 009        |             |
| AKADEMIK T.PROD.TERNAK  | Kalender Aka      | demik ( 2020/2021)         |                             | 127             | Kalender   | Akademik ( | 2020/2021) | -            | Q Gant      | Password   |             |
| AKADEMIK T.PAKAN TERNAK |                   |                            |                             |                 |            |            |            |              | -           |            | -           |
|                         | No                | Judul                      | Tanggal Mutai               | Tanggal Selesai | No         | Ju         | dul        | 12           | Jhat Profil | . 6        | Keluar      |
|                         |                   |                            |                             |                 | 🛗 Kaleno   | ler Masehi |            | Faptandar 20 | 20          |            | -           |
|                         |                   |                            |                             |                 | Su         | Мо         |            | We           |             |            |             |
|                         |                   |                            |                             |                 | 30         |            |            |              |             |            |             |
|                         |                   |                            |                             |                 | 6          |            |            |              |             |            |             |

Klik menu ganti password (kli terlebih dahulu nama user di pojok kanan atas)

Isikan secara berurutan pada tampilan form input ubah login/ password sbb:

- a. Password Lama (password lama ini harus diisi)
- b. Username Baru (isikan nama login yg ingin digunakan, tidak boleh ada spasi)
- c. **Password baru** (yang diinginkan, dapat berisi huruf dan angka)
- d. Konfirmasi password baru (ketik password baru sekali lagi, harus sama spt item c)
- e. Klik tombol Ganti

| ← ৫ 🔺 siato.polba                                  | ngtanyoma.ac.id |                    | SIATO - Polbangtan    |                        | 🗣 👂 📩 📩 No reviews |           | • Ç          |
|----------------------------------------------------|-----------------|--------------------|-----------------------|------------------------|--------------------|-----------|--------------|
| POLBANGTAN                                         |                 |                    |                       |                        |                    | 🕥 Drs. Mi | ulyono, M.M. |
| Drs. Mulyono, M.M.<br>• Online                     | User Profil     | it all starts here |                       |                        |                    |           | 🏟 User -     |
| NUMBER                                             | Ubah Account    |                    |                       |                        |                    |           |              |
| MENU DOSEN     AKADEMIK PP KESRAWAN                | 1               | Password Lama :    | Enter                 | 1                      |                    |           |              |
| AKADEMIK T.PROD.TERNAK     AKADEMIK T.PAKAN TERNAK |                 | Username baru :    | "tanpa spasi<br>Enter | 2                      |                    |           |              |
|                                                    |                 | Password Baru :    | Entar 3               | Ulangi Password baru : | Enter 4            |           |              |
|                                                    |                 |                    | ☐ Tempilkan Password  |                        |                    | Ganti     |              |

Jika data yang anda inputkan tersebut benar maka akan ada message *perubahan login/password anda telah terekam* dan selanjutnya anda dapat login ke sistem dengan login\_name dan password baru anda tersebut.

← ♂ 🛕 siato.polbangtanyoma.ac.id

E MENU

POLBANGTAN

Jika data yang anda inputkan salah maka akan ada message *password tidak sama mohon diisi ulang* dan sistem akan kembali ke tampilan form ubah password.

### C.3. Menu-Menu yang Ada

Selain ubah password maka terdapat pilihan menu area lainnya yg ada disebelah kiri, antara lain :

- 3.1. Dosen
- 3.2 Area Akademik Prodi 1
- 3.3. Area Akademik Prodi 2
- 3.4. Area Akademik Prodi 3

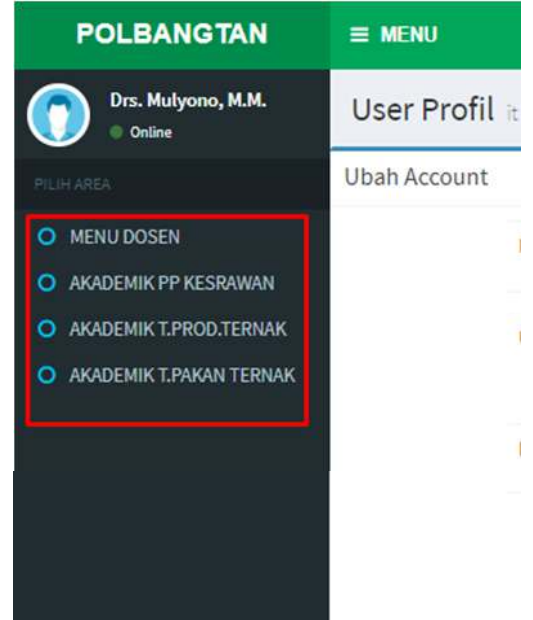

#### 3.1. Menu Dosen

Menu Dosen terdapat beberapa sub menu lagi sebagai berikut:

Drs. Mulyono, M.M. Dashboard Selamat datang di apilikasi SIATO Polb 9) 3.1.a. Dashboard 2018 3.1.b. Modul Input nilai MENU DOSEN 3.1.c. Kalender Akademik Dashboard Modul Panduan Input Nila 3.1.d. Jadwal Dosen Kalender Akademik (2020/2021) nder Akademil 3.1.e. Input Nilai 3.1.f. Jadwal Ujian Judul CT Input nilai 3.1.q. Info kurikulum 3.1.h. Data Mahasiswa Info Kurikuluo 3.1.i. Upload modul kelas 3.1.j. Mhs Bimbingan Tugas Akhir 3.1.k. Download Modul Kurikulum 3.1.I. Presensi Manual Mhs 3.1.m. Tugas Akhir Mhs Tugas Akhir MHS 3.1.n. Kuliah Online 3.1.o. Hasil Evaluasi Dosen (EDOM) D Hasil Evaluasi De O Pilih Area

#### 3.1.a. Dashboard

Berisi informasi umum seperti Kurikulum yg berlaku, Semester Aktif, Jumlah mahasiswa, jumlah dosen aktif, kalender akademik dan berita.

| POLBANGTAN                     | E MENU           |                                 |                    |                 |              |              |         |                |            | 🕜 Dra.   | Mulyono, M.M. 🕞    |
|--------------------------------|------------------|---------------------------------|--------------------|-----------------|--------------|--------------|---------|----------------|------------|----------|--------------------|
| Drs. Mulyono, M.M.             | Dashboard sea    | met deteng di eplikasi SIATO Po | bengtan Yogyakarta |                 | 1            |              |         |                |            |          | 🚯 Home - Dashboard |
| MENU DOSEN                     | 2018             | ಗೆಗ                             | 2020/2021          |                 | 646          |              |         | 5              | 7          |          |                    |
| 😢 Dashboard                    | KURIKULUM        |                                 | SEMESTER GANJIL    |                 | Jumlah Mahas | s kry work   |         | Jun            | ilah Dosen |          |                    |
| 🛗 Kalender Akademik            | Kalender Akademi | k ( 2020/2021)                  |                    | -               | Kalender Ak  | ademik ( 202 | 0/2021) |                |            |          | ( <del>-</del> - ) |
| 🗅 Jadwał Dosen                 | No               | Judul                           | Tanggal Mulai      | Tanggal Selesai | No           | 2            | udul    |                | Tangg      | al Mulai | Tanggal Selesai    |
| 🗅 Jadwal Ujian                 |                  |                                 |                    |                 | 🛗 Kalende    | r Masehi     |         |                |            |          | -                  |
| 🧧 Info Kurikulum               |                  |                                 |                    |                 |              |              |         | Soutember 2020 |            |          |                    |
| Ci - Osta Mahastova            |                  |                                 |                    |                 | Su           |              |         | We             |            |          | Sa                 |
| 🗈 Upload Modul Kelas           |                  |                                 |                    |                 |              |              |         |                |            |          | 5                  |
| 🗈 Mha Bimbingan Tugas Akhir    |                  |                                 |                    |                 | 6            |              |         |                |            |          | 12                 |
| 🕒 Deventeerid Medial Kurthalam |                  |                                 |                    |                 | 13           |              |         | 14             |            |          | 19                 |
| 🗅 Presensi Mha Manual          |                  |                                 |                    |                 | 20           |              |         |                |            |          | 26                 |
| 🖉 Tugas Akhir MHS              |                  |                                 |                    |                 | 27           |              |         |                |            |          |                    |
| 🗢 Kuliah Onlina                |                  |                                 |                    |                 |              |              |         |                |            |          |                    |
| 🗅 Hasil Evaluasi Dosen         |                  |                                 |                    | 1               | Berita Terak | hir          |         |                |            |          | -                  |
| Sect.                          |                  |                                 |                    |                 | <i>a</i> .   |              |         |                |            |          |                    |
| O Bills Arms                   |                  |                                 |                    |                 |              |              |         |                |            |          |                    |

# 3.1.b. Modul Panduan Input Nilai

Berisi panduan untuk input nilai bagi dosen, akan tampil pdf nya.

#### 3.1.c. Kalender Akademik

Akan memunculkan kalender akademik per semester

| POLBANGTAN                           | = ME        | NU                          |                                                                                                    | 🕥 Dr             | s. Mulyono, M.M.    |
|--------------------------------------|-------------|-----------------------------|----------------------------------------------------------------------------------------------------|------------------|---------------------|
| Drs. Mulyono, M.M.                   | <b>€</b> Ke | mbali                       |                                                                                                    |                  | 🕲 Akademik – Kalens |
| MENU DOSEN                           | KAL         | ENDER AKADEMIK SEMESTER     | R GENAP 2019/2020                                                                                                    |                  |                     |
| Dashboard                            | No          | Judul                       | Nama                                                                                                    | Tgl Mulai        | Tgl Selesai         |
| 🖉 Modul Panduan Input Nilai          | 1           | PENERIMAAN MAHASISWA BARU   | Penerimaan mahasiswa baru untuk mahasiswa pindahan dan mahasiswa alih jalur                                                                 | 02 Desember 2019 | 28 Februari 2020    |
| 💼 Kalender Akademik                  | 2           | PENGISIAN KRS               | Menginput KRS secara online                                                                                                    | 03 Februari 2020 | 04 Februari 2020    |
| 🗅 Jadwat Dosen                       | 3           | PENGAJUAN CUTI              | Cuti bisa dilakukan apabila mahasiswa bersangkutan berhalangan untuk mengkuti kegiatan perkuliahan selama 1 semester dengan berbagai alasan | 10 Februari 2020 | 14 Februari 2020    |
| 🗅 Jadwal Ujian                       | 4           | KULIAH 1                    | Kuliah dilaksanakan selama 7 kali pertemuan                                                                                                 | 17 Februari 2020 | 03 April 2020       |
| 🖉 Info Kurikulum                     | 5           | UNAN TENGAN SEMESTER        | Evaluasi perkullahan tengah semester selama 2 minggu                                                                                        | 06 April 2020    | 17 April 2020       |
| 🖸 Data Mahasizwa                     | 67          | KULIAH II (SEBELUM LEBARAN) | Xullah ini dilaksanakan selama 4 minggu                                                                                                    | 20 April 2020    | 15 Mei 2020         |
| 🗅 Mha Bimbingan Tugas Akhir          | 7           | KULIAH II (SETELAH LEBARAN) | Kuliah ini dilaksanakan selama 3 minggu                                                                                                    | 01 Juni 2020     | 19 Juni 2020        |
| 🖸 Download Modul Kurikulum           | 8           | UUIAN AKHIR SEMESTER        | Evaluasi akhir perkuliahan selama 1 semester dilaksanakan selama 2 minggu                                                                   | 22 Juni 2020     | 03 July 2020        |
| Presensi Mhs Manual Tugas Akkir Mith | 9           | LIBUR IDUL FITRI 1441 H     | Libur labaran selama 10 hari                                                                                                    | 18 Mei 2020      | 29 Mei 2020         |
| 🗢 Kuliah Online                      |             |                             |                                                                                                    |                  |                     |
| 🗅 Hasil Evaluasi Dosen               |             |                             |                                                                                                    |                  |                     |

### 3.1.d. Jadwal Dosen

Menampilkan jadwal mengajar dosen, dimana dapat melihat semua jadwal mengajar dosen yg diampu oleh dosen ybs.

| POLBANGTAN                  | I MER           | U.                                                  |         |                            |     |     |      | 🕤 e        | z. Hulyono, H.M. 🛛 😝     |
|-----------------------------|-----------------|-----------------------------------------------------|---------|----------------------------|-----|-----|------|------------|--------------------------|
| Ors. Mukrono, M.M.          | € Ker           | liadir                                              |         |                            |     |     |      | a Jeonal - | Jadina) Hegistan Hengeja |
| MENU DOSEN                  | Jad             | wal Kegiatan Mengajar                               |         |                            |     |     |      |            |                          |
| Oashboard                   | Drs. M<br>SEMES | Aulyono, M.M. <b>(54309)</b><br>TER GENAP 2019/2020 |         |                            |     |     |      |            |                          |
| 📕 Modul Paeduan Input Nilai | 5,5,6,5,7       |                                                     |         |                            |     |     |      |            |                          |
| 🛗 Kalender Akademik         | NO              | PROGRAM STUDI                                       | KODE MK | NAMA MK                    | KLS | SKS | HARI | JAM        | RUANG                    |
| 🗅 Jedwel Dosen              | 1               | Teknologi Produkai Ternak                           | PP21    | Pendidikan Kewarganegaraan | 2A  | 1/1 |      | 1.5        |                          |
| 🗅 Inputnilai                | 2               | Teknologi Produksi Ternak                           | PP21    | Pendidikan Kewarganegaraan | 28  | 1/1 |      | - 34       |                          |
| 🗅 Jadwal Ujian              | 3               | Penyuluhan Peternakan dan Kesejahteraan Hewan       | PP21    | Pendidikan Kewarganegaraan | 24  | 2/0 |      |            |                          |
| 🥔 Info Kurikulum            |                 |                                                     |         |                            |     |     |      |            |                          |
| 🗅 Osta Mahasiswa            |                 |                                                     |         |                            |     |     |      |            |                          |
| 🗈 Upload Hodul Kalas        |                 |                                                     |         |                            |     |     |      |            |                          |
| 🗅 Mha Bimbingan Tugas Akhir |                 |                                                     |         |                            |     |     |      |            |                          |
| 🗅 Download Modul Kurikulum  |                 |                                                     |         |                            |     |     |      |            |                          |

#### 3.1.e. Input Nilai

Menu input nilai per semester per mata kuliah yang diampu, dimana yang diinput adalah nilai akhir. Periode input nilai akan disetting oleh admin akademik, sehingga apabila ada perpanjangan masa input nilai, dapat menghubungi admin akademik untuk diperpanjang periode waktu input nilainya.

| POLBANGTAN                                                                                                    | ≡ MENU            |                                 | 🕥 Dra. Mulyono, I |
|----------------------------------------------------------------------------------------------------|-------------------|---------------------------------|-------------------|
| Drs. Mulyono, M.M.<br>= Onine                                                                                                    | Nilai Mahasiswa   |                                 | 😰 Mahasiswa       |
| MENU DOSEN                                                                                                    | Input Nilai Mahas | wa                              |                   |
| Dashboard                                                                                                    | Input N           | alt 🔹 Nilai Angka               |                   |
| 🖉 Modul Panduan Input Nilai                                                                                                    | s                 | sk 🗇 SEMESTER GENAP 2019/2020 👻 |                   |
| 🛗 Kalender Akademik                                                                                                    |                   | Z Tampikan                      |                   |
| 🗅 Jadwal Dosen                                                                                                    |                   |                                 |                   |
| 🖾 Input nilai                                                                                                    |                   |                                 |                   |
| 🗅 Jadwal Ujian                                                                                                    |                   |                                 |                   |
| 🖉 Info Kurikulum                                                                                                    |                   |                                 |                   |
| 🗀 Oata Mahasiswa                                                                                                    |                   |                                 |                   |
| 🗅 Upload Modul Kelas                                                                                                    |                   |                                 |                   |
| C1 Mha Bimbingan Tugas Akhir                                                                                                    |                   |                                 |                   |
| Providence and the second state of the second state of the second |                   |                                 |                   |

# 3.1.f. Jadwal Ujian

Berisi informasi jadwal ujian per semester

| ← Ĉ ⊕ siato.po              | Ibangtanyoma.ac.id              | SIATO - Polbangtan                                      | P ★ No reviews |
|-----------------------------|---------------------------------|---------------------------------------------------------|----------------|
| POLBANGTAN                  | = MENU                          |                                                         |                |
| Drs. Mulyono, M.M.          | Jadwal Ujian it all starts here | -                                                       |                |
| MENU DOSEN                  |                                 | JADWAL                                                  |                |
| 🙆 Dashboard                 |                                 | Jenis : Ujian Tengah Semester                           |                |
| a Modul Panduan Input Nilai |                                 | O Upan Akhir Semester                                   |                |
| 🛗 Kalender Akademik         |                                 | Program 🛗 Penyuluhan Peternakan dan Kesejahteraan Hewan | ~              |
| 🗈 Jadwal Dosen              |                                 |                                                         |                |
| 🗅 Input nilai               |                                 | SEMESTER GENAP 2019/2020                                | ~              |
| 🗅 Jadwal Ujian              |                                 | , <u> </u>                                              | C Tampilkan    |
| 🖉 Info Kurikulum            |                                 |                                                         |                |
| 🗅 Data Mahasiswa            |                                 |                                                         |                |
| 🗅 Upload Modul Kelas        |                                 |                                                         |                |
| 🗅 Mhs Bimbingan Tugas Akhir |                                 |                                                         |                |
| 🗅 Download Modul Kurikulum  |                                 |                                                         |                |
| 🗅 Presensi Mhs Manual       |                                 |                                                         |                |
| 🖉 Tugas Akhir MHS           |                                 |                                                         |                |

Silahkan dipilih jenis ujiannya UTS atau UAS, Pilih Prodi dan Semesternya lalu klik tampilkan

### 3.1.g. Info Kurikulum

Berisi daftar mata kuliah per tahun kurikulum, kodemk, nama mk, sks dan semesternya

| ← C ⊕ siato.p                  | olbangtanyoma    | a.ac.id   |    | SIATO - Polbangtan           |       | 43    | P   | * NO Teviews | н.   |
|--------------------------------|------------------|-----------|----|------------------------------|-------|-------|-----|--------------|------|
| POLBANGTAN                     | ≡ MENU           |           |    |                              |       |       |     |              | (    |
| Drs. Mulyono, M.M.<br>© Orline | <b>€</b> Kembali |           |    |                              |       |       |     |              |      |
| MENU DOSEN                     | Kurikulum Ta     | ahun 2018 |    |                              |       |       |     |              |      |
| 🚯 Dashboard                    | Excel PDF        | Print     |    |                              |       |       |     |              | Sear |
| 🖉 Modul Panduan Input Nilai    | No 1             | 1 Kodo MK | 11 | Nama                         | 11 s. | m. 11 | SKS | It w/P       |      |
| 🛗 Kalender Akademik            | 1                | PP11      |    | Pendidikan Pancasila         | 1     |       | 2   |              |      |
| 🗅 Jadwal Dosen                 | 2                | PP12      |    | Bahasa Indonesia             | 1     |       | 2   | •            |      |
| 🗅 Input nilai                  | 3                | PP13      |    | Bahasa Inggris               | 1     |       | 2   | 0            |      |
| 🗅 Jadwal Ujian                 | 4                | 7711      |    | Zooteknik Bibit Ternak       | 1     |       | 4   | 0            |      |
| 🧧 Info Kurikulum               |                  | TT12      |    | Lingkungan temak             | 1     |       | 3   | 0            |      |
| 🗅 Data Mahasiswa               | 6                | TT13      |    | Bangunan dan Peralatan       | 1     |       | 3   | •            |      |
| D Upload Modul Kelas           | 7                | TT14      |    | Pengantar Ilmu Peternakan    | 1     |       | 3   | •            |      |
| 🗅 Mha Bimbingen Tuges Akhir    | 8                | PP21      |    | Pendidikan Kewarganegaraan   | 2     |       | 2   | 0            |      |
| Download Modul Kurikulum       | 9                | PP22      |    | Pendidikan Agama             | 2     |       | 2   |              |      |
| C Presensi Mhs Manual          | 10               | PP23      |    | Statistika Terapan           | 2     |       | 3   |              |      |
| 🖉 Tugas Akhir MHS              | 11               | 7721      |    | Ilmu Tilik Ternak            | 2     |       | 4   |              |      |
| 🗢 Kuliah Online                | 12               | TT22      |    | Anatomi dan Fisiologi Ternak | 2     |       | 4   |              |      |
| 🗅 Hasil Evaluasi Dosen         | 13               | TT23      |    | Kesehatan Ternak             | 2     |       | 4   |              |      |
| Last.                          | 14               | TT31      |    | Rancangan Penelitian Terapan | 3     |       | 3   |              |      |
| O Pilih Area                   | 18               | 1102      |    | Danidican Umlah              |       |       |     | 0            |      |
|                                | 1.0              | 1104      |    | - renuesan minan             | 3     |       |     |              |      |

# 3.1.h. Data Mahasiswa

Setiap dosen dapat melihat informasi detail mahasiswa, seperti biodata, krs, khs, IPK, IPS, total sks. Dosen dapat melakukan pencarian berdasarkan nomhs, nama, prodi atau angkatannya/kelasnya.

|                                                                                                    | olbangtar                                                                                                    | iyoma.ac.id                                                                                                    |                                                  |                                                                                                    |                       | SIATO - Polban                                                                                                    | gtan                                           |                                                                                                    | Ta 2          |                                                                                | vo revie |
|----------------------------------------------------------------------------------------------------|----------------------------------------------------------------------------------------------------|----------------------------------------------------------------------------------------------------|--------------------------------------------------|----------------------------------------------------------------------------------------------------|-----------------------|----------------------------------------------------------------------------------------------------|------------------------------------------------|----------------------------------------------------------------------------------------------------|---------------|--------------------------------------------------------------------------------|----------|
| POLBANGTAN                                                                                                    |                                                                                                    | U                                                                                                    |                                                  |                                                                                                    |                       |                                                                                                    |                                                |                                                                                                    |               |                                                                                |          |
| Drz. Mulyono, M.M.<br>Coline<br>Orine<br>MENU DOSEN<br>Modul Panduan Input Nilai<br>Modul Panduan Input Nilai<br>Modul Modul Kelas<br>Modul Modul Kelas<br>Modul Modul Kelas<br>Modul Modul Kelas<br>Modul Modul Kelas<br>Tugas Akhir Mits<br>Kuliah Online<br>Hasil Evaluasi Dosen                                                                                                    | Data                                                                                                    | Mahasiswa                                                                                                    |                                                  |                                                                                                    |                       | Cari Data Mal<br>No Mahasiswa<br>Enter No MHS<br>Enter Nama M<br>Program Studi<br>Penyuluhan P<br>Anglistin<br>2019-A                                                                                                    | hasiswa<br>HS<br>Peternakan dan Kes<br>Q LAKUK | ejahteraan Hewan                                                                                                    |               |                                                                                |          |
| B Kalender Akademik<br>⊃ Jadwak Dosen<br>⊃ Input nilai<br>⊃ Jadwak Ujian<br>∰ Indo Rurikulum                                                                                                    |                                                                                                    |                                                                                                    |                                                  |                                                                                                    | Ente<br>Progra<br>Tek | r Nama MHS<br><b>um Studi</b><br>nologi Produksi Ternak                                                                                                    |                                                | ~                                                                                                    |               |                                                                                |          |
| D Data Mahasiewa<br>D Uplead Modul Halas<br>D Mha Bimbingan Tugas Akhir<br>D Damatan Madal Ya dinisan                                                                                                    |                                                                                                    |                                                                                                    |                                                  |                                                                                                    | 202                   | tan<br>9.4.<br>Q Lakukan Pencas                                                                                                    | RIAN                                           | ~                                                                                                    |               |                                                                                |          |
| Bota Mahasikwa     Ispload Modul Kulas     Mhu Bimbingan Tugas Akhir     Dewnload Modul Kurikulum     Presensi Mba Manual                                                                                                    | Cetak KHS in                                                                                                    | 1dividu/Kolektif M                                                                                                    | ahasiswa                                         | ()                                                                                                    | 202                   | tan<br>Q. Lakukan Pencan                                                                                                    | RIAN                                           |                                                                                                    |               |                                                                                |          |
| Duta Mahasikova     Lipinoud Modul Helaa     Ispinoud Modul Helaa     Rhus Binnbüngan Tugau Akhir     Downlaad Modul Kurikulum     Presenial Miha Manual     Tugas Akhir MHS                                                                                                    | Cetak KHS Ir<br>Show 10 🗸                                                                                                | ndividu/Kolektif M<br>• entries                                                                                                    | lahasiswa                                        | €.                                                                                                    | 202                   | QLAKUKAN PENGA                                                                                                    | RIAN                                           |                                                                                                    | Search        |                                                                                |          |
|                                                                                                    | Cetak KHS ir<br>Show 10 V<br>No                                                                                          | ndividu/Kolektif M<br>entries<br>Il Angkatan                                                                                            | lahasiswa<br>11   1                              | i<br>Id Mahasiswa                                                                                                    | 11                    | tan<br>Qılakuran fenca<br>Nəmə                                                                                                    | rian<br>Fi                                     | т                                                                                                    | Search:<br>11 | Status                                                                         | 11       |
| Duta Mahasiawa     Ispicad Modul Hatas     Ispicad Modul Hatas     Was Bimbingan Tugas Aklar     Downlaad Modul Kurikukum     Presend Mite Manual     Trase Aklar Mits     Massa Aklar Mits     Makabir Mits     Makabir Mits     Makabir Mits                                                                                                    | Cetak KHS Ir<br>Show 10 V<br>No<br>1                                                                                     | ndividu/Kolektif M<br>• entries<br>Il Angkatan<br>2019-A                                                                                | iahasiswa<br>It i                                | l<br>Id Mahasiswa<br>03.08.19.036                                                                                                    | 202<br>202            | tan<br>Q, LAKUKAN PENGAN<br>Q, LAKUKAN PENGAN<br>Nama<br>Nama                                                                                                    | rian<br>11                                     | TTL<br>Banyumaa, 30-Januari-2000                                                                                                    | Search:<br>11 | Status<br>Aktif                                                                | .11      |
| Dota Mahasiawa     tojoload Modul Histas     Miha Bimbingan Tugas Aklar     Miha Bimbingan Tugas Aklar     Mesemai Miha Manual     Presenai Miha Manual     Togas Aklari Mih3     Mosil Kvaluasi Bosen                                                                                                    | Cetak KHS Ir<br>Show 10 •<br>No<br>1<br>2                                                                                | rdividu/Kolektif M<br>entries<br>11. Angkatan<br>2019-4<br>2019-4                                                                       | lahasiswa<br>lit i                               | l<br>d Mahasiswa<br>33.06.19.036<br>05.06.19.037                                                                                                    | 202<br>102            | tan<br>Q LAKUKAN PENCAN<br>Nama<br>Abdilah Itaon Aufatagi<br>Abdir Kumianan                                                                                                    | rian<br>II                                     | TTL<br>Banyumaa, 30-Januari-2000<br>Kilatan, 34-Januari-2002                                                                                                    | Search:<br>I  | Status<br>Aktif<br>Aktif                                                       | .11      |
| Cital Adhaalawa Cital Adhaalawa Cital Adhaalawa Nagaa Adhar Cital Adhaalawa Cital Adhar Kurikatum Cital Adhar Kurikatum Cital Adhar Kurikatum Cital Adhar Kurikatum Cital Citaluad Coden Cital Citaluad Coden Cital Citaluad Coden Cital Citaluad Coden Cital Citaluad Cital                                                                                                    | Cetak KHS Ir<br>Shew 10 v<br>No<br>1<br>2<br>3                                                                           | rdividu/Kolektif M<br>entries<br>11 Angkatan<br>2019-A<br>2019-A<br>2019-A                                                              | lahasiswa<br>it i                                | i<br>d Mahasiswa<br>03.08.19.036<br>03.08.19.037<br>05.08.19.038                                                                                                 | 202<br>102            | tan<br>Q. LAKUKAN KENCAN<br>Nama<br>Abdilah Itoon Aufatagi<br>Abder Kumiawan<br>Al Nur Majud                                                                                                    | RIAN<br>11                                     | TTL<br>Banyumaa, 30-Januari-2000<br>Kilasan, 14-Januari-2002<br>Siragen, 8-Juli-2001                                                                                                    | Search:<br>11 | Status<br>Aktif<br>Aktif<br>Aktif                                              | -11      |
| Cota Mahaalowa Cota Mahaalowa Cota Mahaalowa Maha Madul Madul Maha Madul Madul Madu | Cetak KHS fr<br>Show 10 v<br>No<br>1<br>2<br>3<br>4                                                                      | rdividu/Kolektif M<br>entries<br>11 Angkatan<br>2019-A<br>2019-A<br>2019-A<br>2019-A<br>2019-A                                          | lahasiswa<br>li i<br>c<br>c<br>c<br>c            | 1<br>d Mahasiswa<br>03.08.19.036<br>03.08.19.037<br>03.08.19.038<br>03.08.19.039                                                                                 | 11                    | tan<br>Q. LAKUKAN PENCAN<br>Nama<br>Abdillah Itoon Aufatasi<br>Abber Kumiawan<br>Ali Nar Majud<br>Anggita Valantina                                                                                                    | RIAN<br>11                                     | TTL<br>Banyumaa, 30-Januari-2000<br>Kilatan, 14-Januari-2001<br>Sirageri, 8-Juli-2001<br>Magelang, 28-Februari-2001                                                                                                    | Search:<br>If | Status<br>Aktif<br>Aktif<br>Aktif                                              | 11       |
| Otab Mahaalowa     Ispland Modul Malas     Mis Bimbingan Tugas Akhir     Ismania Madul Kurikulum     Presenia Madul Kurikulum     Presenia Madul Kurikulum     Presenia Maki Minta     Presenia Maki Minta     Presenia Maki Minta     Mada Kurikulum     Mada Kurikulum     Mada Kurikulum     Mada Kurikulum     Mada Kurikulum     Mada Kurikulum     Mada Kurikulum     Mada Kurikulum                                                                                                    | Cetak KHS Ir<br>Show 10 •<br>No<br>1<br>2<br>3<br>4<br>5                                                                 | ndividu/Kolektif M<br>entries<br>11 Angkatan<br>2019-A<br>2029-A<br>2029-A<br>2039-A<br>2039-A                                          | lahasiswa<br>ti e<br>c<br>c<br>c<br>c            | 1<br>d Mahaalawa<br>03.08.19.036<br>03.08.19.036<br>03.08.19.036<br>03.08.19.039<br>03.08.19.039                                                                 | 11                    | tan<br>Q. LAKUKAN KENCAN<br>Nama<br>Abdillah Itopon Aufatagi<br>Abdar Kumiawan<br>Ali Mar Majid<br>Anggita Valantima<br>Anoba Numfaizah                                                                                                    | RIAN<br>11                                     | TTL<br>Banyumaa, 30-Januari-2000<br>Klatan, 14-Januari-2001<br>Sragen, 6-Juli-2001<br>Magelang, 26-Februari-2001<br>Magelang, 14-Nevember-2000                                                                                               | Bearch:<br>31 | Status<br>Aktif<br>Aktif<br>Aktif<br>Aktif                                     | -11      |
| Cota Mahaalawa Cota Mahaalawa Needua Hadud Kurishaham Comfoad Madud Kurishaham Persenala Madud Kurishaham Persenala Masta Mastanad Persenala Masta Mastanad Rushah Antene Rushah Antene Rushah Antene Persenala Dosen Persenala                                                                                                    | Cetak KHS Ir<br>Show 10 v<br>1 2<br>2 3<br>4 5<br>6                                                                      | ndividu/Kolektif M<br>entries<br><b>Angkatan</b><br>2019-A<br>2019-A<br>2019-A<br>2019-A<br>2019-A<br>2019-A<br>2019-A<br>2019-A        | iahasiswa<br>iti i<br>c<br>c<br>c<br>c<br>c<br>c | 1<br>d Mahasiswa<br>03.08.19.036<br>03.08.19.036<br>03.08.19.039<br>03.08.19.039<br>03.08.19.039<br>03.08.19.040                                                 | 12                    | tan<br>QLAKUKAN KENCAN<br>Nama<br>Abdillah Itoon Aufatasi<br>Abdar Kumiawan<br>Ali Nur Majid<br>Anggita Valantima<br>Anoba Nur faizah<br>Argg Wunyantoro                                                                                                    | RIAN<br>11                                     | TTL<br>Banyumaa, 30-Januari-2000<br>Kilatan, 14-Januari-2001<br>Siragen, 8-Juli-2001<br>Magelang, 28-Februari-2005<br>Magelang, 14-Nevember-2000<br>Boyolali, 27-Marek-2001                                                                  | Bearch:<br>31 | Status<br>Aktif<br>Aktif<br>Aktif<br>Aktif<br>Aktif<br>Aktif                   | .17      |
| Cota Mahaalawa Cota Mahaalawa Uphoad Modul Kashalawa Coveniaed Modul Kashalawa Deweniaed Modul Kashalawa Presenta Mish Manaal Proges Adhor MrsB Projes Adhor MrsB Projes Adho | KHS Ir           Show         10           1         2           3         4           5         6           7         5 | ndividu/Kolektif M<br>entries<br>11. Angkatan<br>2019-A<br>2019-A<br>2019-A<br>2019-A<br>2019-A<br>2019-A<br>2019-A<br>2019-A<br>2019-A |                                                  | 1<br>d Mahasiswa<br>03.08.19.036<br>03.08.19.036<br>03.08.19.038<br>03.08.19.039<br>03.08.19.039<br>03.08.19.039<br>03.08.19.040<br>03.08.19.042                 | 10                    | tan<br>Q LANUKAN PENCAN<br>Nams<br>Abditlah Itoon Aufatasi<br>Abbar Kurniawan<br>Al Nur Majd<br>Anggita Valantina<br>Anggita Valantina<br>Anggita Valantina<br>Anggita Valantina<br>Anggita Valantina                                                                                                    | rian<br>Si                                     | TTE<br>Banyumaa, 30-Januari-2000<br>Kilaten, 14-Januari-2001<br>Singen, 8-Juli-2001<br>Magelang, 28-Fabruari-2001<br>Magelang, 14-Hovember-2000<br>Boyelali, 27-Mareb-2001<br>Temanggung, 6-Mareb-2001                                       | Bearch:<br>31 | Status<br>Aktif<br>Aktif<br>Aktif<br>Aktif<br>Aktif<br>Aktif                   | .11      |
| Cital Mahadawa Uita Mahadawa Mahadawa Mahadawa Uitalaa Uitala | Cetak KHS Ir<br>Show 10 •<br>1<br>2<br>3<br>4<br>5<br>6<br>7<br>7<br>8                                                   | ndividu/Kolektif M<br>entries<br>11. Angkatan<br>2019-A<br>2019-A<br>2019-A<br>2019-A<br>2019-A<br>2019-A<br>2019-A<br>2019-A           |                                                  | 4<br>4 Mahasiswa<br>03.08.19.036<br>03.08.19.036<br>03.08.19.039<br>03.08.19.039<br>03.08.19.039<br>03.08.29.040<br>03.08.29.041<br>03.08.29.042<br>03.08.29.043 | 10                    | tan<br>QLANUKAN PENCAN<br>Nama<br>Abdillah Itapa Aufatagi<br>Abbar Kumiawan<br>Al Nay Majai<br>Anggita Valantina<br>Anggita Valantina<br>Anggita Valantina<br>Anggita Valantina<br>Anggita Valantina<br>Anggita Valantina<br>Anggita Valantina<br>Anggita Valantina                                                                                                    | TIAN<br>51                                     | TTL<br>Banyumaa, 30-Januari-2000<br>Kilataru, 14-Januari-2000<br>Kilataru, 14-Januari-2001<br>Magelang, 28-Februari-2001<br>Magelang, 14-November-2000<br>Boyelali, 27-Maret-2001<br>Temanggung, 6-Maret-2001<br>Tanjung Pinang, 8-Juni-2000 | Search<br>21  | Status<br>Aktif<br>Aktif<br>Aktif<br>Aktif<br>Aktif<br>Aktif<br>Aktif          | 11       |
| Cotal Mahalawa  I Upload Modul Kuluka  Mha Bimbingan Tugas Abbr  Oronisad Modul Kulukulum  Presenia Mini Mamual  Presenia Mini Mamual  Presenia Kuluka Orone  Proble Grahusa Orone  Proble Area                                                                                                    | Cetak KHS Ir<br>Show 10 •<br>1<br>2<br>3<br>4<br>5<br>6<br>7<br>7<br>8<br>5                                              | ndividu/Kolektif M<br>entries<br>11. Angkatan<br>2019-A<br>2019-A<br>2019-A<br>2019-A<br>2019-A<br>2019-A<br>2019-A                     |                                                  | d Mahasiswa<br>20.08.19.036<br>20.08.19.036<br>20.08.19.037<br>20.08.19.039<br>20.08.19.040<br>20.08.19.041<br>20.08.19.042<br>20.08.19.044                      | 11                    | tan<br>CLANDOON PENCAR<br>CLANDOON PENCAR<br>Addillah Itopon Aufataca<br>Addillah Itopon Aufataca<br>Addillah I | RIAN<br>II                                     | TTE<br>Banyumaa, 30-Januari-2000<br>Klaken, 34-Januari-2001<br>Srageri, 8-Juli-2001<br>Magelang, 28-Februari-2001<br>Magelang, 14-November-2000<br>Boyelall, 27-Maret-2001<br>Temanggung, 6-Maret-2001<br>Tanjung Pinang, 8-Juni-2000        | Search:       | Status<br>Aktif<br>Aktif<br>Aktif<br>Aktif<br>Aktif<br>Aktif<br>Aktif<br>Aktif | 11.      |

Silahkan klik nama mahasiswa untuk melihat detailnya, seperti:

- Biodata
- Nilai krs/khs
- Sejarah Nilai
- Jadwal kuliah
- Jadwal Ujian
- Nilai Evaluasi Diri

Politeknik Pembangunan Pertanian Yogyakarta Magelang Sistem Informasi Akademik Terpadu Online (SIATO) Kelompok User : Dosen

| POLBANGTAN                    | 🛎 menu                         |                                    |                                                | 🕥 Dra. Mulyono, M.M. 🕩         |
|-------------------------------|--------------------------------|------------------------------------|------------------------------------------------|--------------------------------|
| Drs. Mulyono, M.M.<br>= Onire | 🗲 Kembali 🛛 Achmat Edi Purnomo | o ( 03.03.19.071 )                 |                                                | 🏚 Mahasiswa — Frofii Mahasiswa |
| MENU DOSEN                    | MENU NILAI O HODAT             | A NILAI KRSJKHS SEJARAH NILAI JADI | NAL JADWALUJIAN NILAI EVALDIRI                 |                                |
| Dashboard                     |                                |                                    |                                                |                                |
| 🖉 Modul Panduan Input Nilai   | Profil                         | C.                                 | Data Mahasiswa                                 |                                |
| 🛗 Kalender Akademik           |                                | Dosen Pembimbing Akademik          |                                                |                                |
| D Jadwal Dosen                |                                | Dosen Pembimbing Skripsi           |                                                |                                |
| D Input nilal                 |                                | Angkatan                           | : 2019                                         |                                |
| Ci Jadwal Ujian               | Achmat Edi Purnomo             | No Mahasiswa                       | 03.03.19.071                                   |                                |
| 🖉 Info Kutikulum              | Mahasizwa Pp Keurawan          | Inois Kalamin                      | : Acrimat Edi Purnomo                          |                                |
| C1 Data Mabasiawa             | 1                              | Golonsan Darah                     |                                                |                                |
| L'i Upload Modul Keiss        |                                | Tempet Tanggal Lahls               | . Magelang, 60-00-0000                         |                                |
| 🎦 Mha Bimbingan Tugas Akhir   |                                | NIK                                | : 3308161010000001                             |                                |
|                               |                                | Agama                              | : Islam                                        |                                |
|                               |                                | Tanggal Masuk                      |                                                |                                |
| Presenal Hhs Hanual           |                                |                                    | Alamat Sekarang                                |                                |
| Tugas Akhir MHS               |                                | Alamat                             | 4                                              |                                |
| 🕈 Kuliah Online               |                                | Provinsi/Kota                      |                                                |                                |
| C1 Hasil Evaluasi Dosen       |                                | Kode Pos                           |                                                |                                |
|                               |                                | Telepon                            | 085881194633                                   |                                |
| O Pilih Area                  |                                |                                    | Alamat Asal                                    |                                |
|                               |                                | Alamat                             | Suringence of (ny 04/05 Patient Pakis Magalang | 2                              |

# 3.1.i. Upload Modul Kelas

Menu ini berfungsi untuk mengupload bahan ajar/materi per mata kuliah yg diampu oleh dosen. Materi yang diampu berupa kumpulan materi bahan ajar yg dikompresi berupa file zip atau rar, sehingga semua bahan aja dari pertemuan 1 sampai dengan pertemuan 14 dapat dijadikan satu.

| ← C ⊕ siato.po                                                                                                  | lbangtan     | iyoma.ac.id                     |                 | SIATO - Polba              | ngtan                | 16 P       | ★ No reviews | 🗏 🔤 🚰                    |
|----------------------------------------------------------------------------------------------------|--------------|---------------------------------|-----------------|----------------------------|----------------------|------------|--------------|--------------------------|
| POLBANGTAN                                                                                                    | = MENI       |                                 |                 |                            |                      |            |              | 🕥 Drs. Mulyono, M.M. 🛛 🕅 |
| Drs. Mulyana, M.M.                                                                                              | Uploa        | d Modul Pe                      | er Kelas        |                            |                      |            |              | 🏚 Modul – Keiac          |
|                                                                                                    | SEMES        | TER GENAP 2019/2                | 020 👻           | TAMPILKAN                  |                      |            |              |                          |
| 🚯 Dashboard                                                                                                    | SEMES        | TER GENAP 20                    | 19/2020         |                            |                      |            |              |                          |
| 🥔 Modul Panduan Input Nilai                                                                                     | No           | Kode Mk                         | Tahun Kurikulum | Nama Mk                    |                      | Nama Kelas | Upload Modul | Download Modul           |
| 🛗 Kalender Akademik                                                                                             | 1            | PP21                            | 2018            | Pendidikan Kewarganegaraan |                      | 2A         |              | Belum Tersedia           |
| D Jadwal Dosen                                                                                                  | 2            | PP21                            | 2018            | Pendidikan Kewarganegaraan |                      | 28         |              | Belum Tersedia           |
| C1 Input vilai                                                                                                  | 3            | PP21                            | 2018            | Pendidikan Kewarganegaraan |                      | 2A         |              | Belum Tersedia           |
| a Info Kurikulum                                                                                                |              |                                 |                 |                            |                      |            | <u> </u>     |                          |
| C.: Vata Mahadowa                                                                                               |              |                                 |                 |                            |                      |            |              |                          |
| 🗅 Upload Modul Kelas                                                                                            |              |                                 |                 |                            |                      |            |              |                          |
| 🗅 Mha Bimbingan Tugas Akhir                                                                                     |              |                                 |                 |                            |                      |            |              |                          |
|                                                                                                    |              |                                 |                 |                            |                      |            |              |                          |
|                                                                                                    | and starting | 122                             |                 |                            | Distance a           |            |              |                          |
| Upload Mindial Per Kelus                                                                                        | Made Field   | ale:                            |                 |                            | (B 1443 - 144        |            |              |                          |
| STREET, BOOM STREET, STREET, STREET, STREET, STREET, STREET, STREET, STREET, STREET, STREET, STREET, STREET, ST |              | Choose File 1941                | Sections Updawl |                            |                      |            |              |                          |
| SEMESTER GERAP 2510 (5030                                                                                       |              | War - 1095                      | choun           |                            |                      |            |              |                          |
| in Ande als Indian maritali                                                                                     |              |                                 |                 | finana kalas apisad su     | nia) Linewiani minin |            |              |                          |
|                                                                                                    | -            | and the second statement of the |                 |                            | Add and Differences  |            |              |                          |
| A man and                                                                                                    | i.           |                                 |                 |                            | - lakes Youghs -     |            |              |                          |
|                                                                                                    |              |                                 |                 |                            |                      |            |              |                          |

Klik tombol choose file lalau klik tombol upload

# 3.1.j. Mahasiswa Bimbingan Tugas Akhir

Berisi daftar mahasiswa yang berada dibawah bimbingan dosen ybs.

#### 3.1.k. Download Modul Kurikulum

Menu ini untuk melihat hasil upload modul per mata kuliah

| ← ♂ ⊕ siato.pd            | olbangtanyoma.ac.ic | 1        | SIATO - Polbangtan                                                               |   |           | ₽; |
|---------------------------|---------------------|----------|----------------------------------------------------------------------------------|---|-----------|----|
| POLBANGTAN                | E MENU              |          |                                                                                  |   |           |    |
| Drs. Mulyono, M.M.        | Download Mod        | ul Kurik | ulum                                                                             |   |           |    |
|                           | Tahun: 2018         | ~        | Program Studi: Penyuluhan Peternakan dan Kesejahteraan Hewan                     | ~ | TAMPILKAN |    |
| MENU DOSEN                |                     |          | Program Studi: Penyuluhan Peternakan dan Kesejahteraan Hewan                     |   |           |    |
| A Dashboard               | Tahun Kurikulum:    |          | Program Studi: Teknologi Produksi Ternak<br>Program Studi: Teknologi Pakan Temak |   |           |    |
|                           |                     |          |                                                                                  |   |           |    |
| Modul Panduan Input Nilai |                     |          |                                                                                  |   |           |    |
| 🛗 Kalender Akademik       |                     |          |                                                                                  |   |           |    |
| 🖸 Jadwal Dosen            |                     |          |                                                                                  |   |           |    |
| 🗅 Input nilai             |                     |          |                                                                                  |   |           |    |
| 🗅 Jadwal Ujian            |                     |          |                                                                                  |   |           |    |
|                           |                     |          |                                                                                  |   |           |    |

Silahkan pilih tahun kurikulum dan Prodi yang diinginkan

| ← Ċ ⊕ siato.po              | Ibangtar | nyoma.ac.it | d           | SIATO - Polbangtan                                             |           |     | 14 10     | ★ No re | views |                    | e 73                 |
|-----------------------------|----------|-------------|-------------|----------------------------------------------------------------|-----------|-----|-----------|---------|-------|--------------------|----------------------|
| POLBANGTAN                  | = MEN    | u           |             |                                                                |           |     |           |         |       | Dest M             | ulyono, M.M. 🛛 🙃     |
| Drs. Mulyano, M.M.          | Down     | Iload Mod   | lul Kurik   | ulum                                                           |           |     |           |         |       | 👸 Mod              | ul — Tehon Karikalum |
| MENU DOSEN                  | Tabun    | 2018        | ~           | Program Studi: Penyuluhan Peternakan dan Kesejahteraan Hewan 👻 | TAMPILKAN |     |           |         |       |                    |                      |
| Dashboard                   | Tahun    | Kurikulum:  | 2018        |                                                                |           |     |           |         |       |                    |                      |
| Modul Panduan Input Nilai   | No       | Kode        | Nama        |                                                                | Sem.      | SKS | W/P       | Klp     | SAP   | Silabus            | Modul                |
| 📋 Kalender Akademik         | 1        | PP11        | Pendidikan  | Pancasila                                                      | 1         | 2   | w         |         | *     | ×                  | ×                    |
| D Jadwal Dosen              | 2        | PP12        | Bahasa Ind  | onesia -                                                       | 1         | 2   | W         |         |       | ×                  | ×                    |
| 🗅 Inputnilai                | 3        | PS11        | Pembangur   | an Perternakan                                                 | 1         | 2   | w         |         |       |                    |                      |
| 🗀 Jadwal Ujian              |          | PS12        | Anatomida   | n fisiningi tamak                                              | 1         |     | W         |         |       |                    | 575                  |
| 🥔 Info-Kurikulum            |          |             | -           |                                                                |           |     | · · · · · |         | 100   | Real Property lies | and a                |
| 😂 Data Mahaslawa            | 2        | 7515        | Pengantar   | eternakan dan Kesejanteraan herran                             | - 1       | 2   | w         |         |       |                    |                      |
| D Upload Modul Kelas        | 6        | PS14        | Lingkungan  | Ternak                                                         | 1         | 40  | w         |         | *     | *                  | ×                    |
| 😂 Mha Rimbingan Tugaa Akhir | 7        | P\$15       | Sosiologi p | sdesaan                                                        | 1         | 4   | W         |         | ×     | ж                  | ×                    |
| 🗅 Download Modul Kurikulum  | 8        | PS16        | Bangunan    | lan peralatan ternak                                           | 1         | 4   | w         |         | ×     | *                  | ×                    |
| 😂 Presensi Mha Manual       | 9        | PP21        | Pendidikan  | Kewarganegaraan                                                | 2         | 2   | w         |         | ×     | *                  | *                    |
| 🖉 Tugas Akhir MHS           | 10       | PP22        | Pendidikan  | Agama                                                          | 9         | 2   | w         |         | 12    |                    |                      |
| 🗢 Kuliah Online             | 11       | PS21        | Landasan p  | enyuluhan                                                      | 2         | 2   | w         |         | ×     |                    |                      |
| Ca Hasil Evaluasi Dosen     | 12       | 8023        | Fershatan   | area le                                                        |           |     |           |         |       |                    |                      |
| 122                         |          | 2012        |             |                                                                |           |     |           |         |       | 100                |                      |

Setelah itu akan muncul daftar mata kuliah dan tombol untuk download SAP/RPS atau Modul

# 3.1.I. Presensi Mhs Manual

Menu inin digunakan untuk melakukan presensi secara manual oleh dosen per kelas.

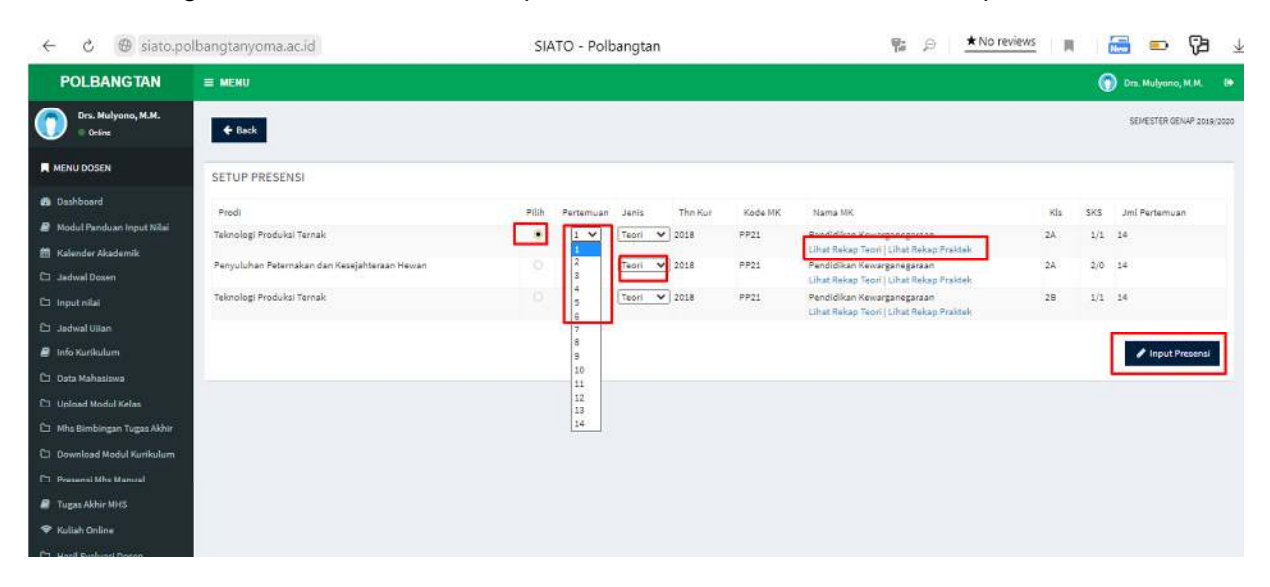

Silahkan pilih mata kuliah yg akan dilakukan presensi, lalu pilih pertemuan keberapa dan jenis kuliahnya teori atau praktek, kemudian klik tombol input presensi. Untuk melihat rekap presensi silahkan klik Lihat Rekap Teori/Praktek

|   |              |                           | PP21 Pendic   | TEORI<br>Jikan Kewargane | garaan   KELAS : | 2A              |      |       |
|---|--------------|---------------------------|---------------|--------------------------|------------------|-----------------|------|-------|
|   |              |                           |               | PERTEMUAN                | KE 1             |                 |      |       |
|   |              |                           | Tanggal       | 2020-09-16               |                  |                 |      |       |
|   |              |                           | Pukul         | 13:11:16                 |                  |                 |      |       |
|   |              |                           | Masuk         | Izin                     | Sakit            |                 |      |       |
|   |              |                           | 34            | 0                        | 1                |                 |      |       |
|   | No           | NIP Dosen                 | Nama Dosen    |                          |                  | Presensi 1      |      |       |
|   | 1            | 54309                     | Drs. Mulyono, | М.М.                     |                  |                 |      |       |
| 0 | Nomhs        | Jurusan                   | Nama          | Mhs                      |                  | Presens 1 Semua | tzin | Sakit |
|   | 03.08.19.036 | Teknologi Produksi Ternak | Abdill        | ah Itoon Aufataqi        |                  | 2               |      |       |
|   | 03.08.19.037 | Teknologi Produksi Ternak | Akbar         | Kurniawan                |                  | <u>×</u>        |      |       |
|   | 03.08.19.038 | Teknologi Produksi Ternak | All No        | r Majid                  |                  |                 |      | 2     |
|   | 03.08.19.039 | Teknologi Produksi Ternak | Anggi         | ta Valentina             |                  | 8               |      |       |
|   | 03.08.19.040 | Teknologi Produksi Ternak | Annis         | a NurFaizah              |                  | 2               |      |       |
|   | 03.08.19.041 | Teknologi Produksi Ternak | Argo V        | Vuryantoro               |                  | 2               |      |       |
|   | 03.08.19.042 | Teknologi Produksi Ternak | Arum          | Marta Rizgi              |                  | 8               |      |       |
|   | 03.08.19.043 | Teknologi Produksi Ternak | Ayu Le        | istari                   |                  | 2               |      |       |
|   | 03 08 19 044 | Teknologi Produksi Ternak | Bekti         | Yuny Pamungkas           |                  |                 |      |       |

Isilan tanggal kuliahnyam waktu/jam mulai kuliah, klik tombol semua utk check all dan pilih izin atau sakit jika ada mhs yg berhalangan hadir.

# 3.1.m. Tugas Akhir Mahasiswa

Berisi daftar laporan Tugas Akhir mahasiswa per prodi dan per semester

| ≡ MENU      |                            |
|-------------|----------------------------|
| Tugas Akhir |                            |
|             | Tugas Akhir Mehasiawa      |
|             | Prodi                      |
|             | 1 PP Kesrawan              |
|             | Sesi                       |
|             | SEMESTER GENAP 2019/2020   |
|             | No Mahasiswa               |
|             | Ce No Mahaniswo            |
|             | Angkatan                   |
|             | 🔘 — Semua Angkatan — 🗸 🗸   |
|             | Status                     |
|             | 🥔 — Semua Status 🗸 🗸       |
|             | Dosen Pembimbing           |
|             | 🦉 - Pilih Pembimbing - 🗸 🗸 |
|             |                            |
|             | Cari                       |
|             |                            |

Pilih prodi dan semester yg diinginkan lalu klik tombol cari, maka akan muncul daftar mahasiswa yg sudah mengupload laporan TA nya.

| POLBANGTAN                    | E MENU         |               |                |                           |        |                                                                                           |                             |                                                |                                 |                       | 0              | Drs. Mulyo | 10, M.M. 6     |
|-------------------------------|----------------|---------------|----------------|---------------------------|--------|-------------------------------------------------------------------------------------------|-----------------------------|------------------------------------------------|---------------------------------|-----------------------|----------------|------------|----------------|
| Drs. Mulyana, M.M.<br>© OnSre | <b>€</b> Kemba | u             |                |                           |        |                                                                                           |                             |                                                |                                 |                       | <b>20</b> TA   | - SEMESTER | GENAP 2019/202 |
| MENU DOSEN                    | Tugas Al       | khir Tahun SE | MESTER G       | ENAP 2019/2               | 020    |                                                                                           |                             |                                                |                                 |                       |                |            |                |
| 🏟 Dashboard                   | Excel          | PDF Print     |                |                           |        |                                                                                           |                             |                                                |                                 |                       | Search:        |            |                |
| 🖉 Modul Panduan Input Nilai   | 13             | 31            | - 11           | 311                       | - 11   | 11                                                                                        | i di                        | 11                                             | 11                              | rel It                | 11             | -11        | 11             |
| 🛱 Kalender Akademik           | No             | Nomhs         | Prodi          | Nama                      | Kelas  | Judul TA                                                                                  | Instansi                    | Alamat Instansi                                | Pembimbing<br>1&2               | Mulai-<br>Selesai     | Tgl<br>Ujian   | File       | Status         |
| D Jadwal Dosen                | 1              | 05.2.4.15.787 | PP             | Oktavia                   | 2016-D | Persepsi dan Respons Peternak terhadap                                                    | Politeknik                  | Jalan Magelang Kopeng                          | 1. Ir. Andang                   | 02 Mar                | 24 Jun         | Download   | Selesal        |
| 🗅 inputnilai                  |                |               | Kesrawan       | Anjaeni<br>Rostini        |        | Pemberian Kulit Bawang Putih sebagai Pakan<br>Alternatif Domba Sher Tiolo di Dora Galagao | Pembangunan                 | Km 7, Tegalrejo,                               | Andiani L.,M.Si                 | 2020 - 02             | 2020           |            |                |
| Ci Jadwal Ujion               |                |               |                |                           |        | Kecamatan Pakis Kabupaten Magelang                                                        | Vogyakarta                  |                                                | Sumaryanto,MM                   |                       |                |            |                |
| 😹 Info Kurikulum              |                |               |                |                           |        |                                                                                           | Magelang                    |                                                |                                 |                       |                |            | 1402 102       |
| 🗅 Data Mahasiswa              | 2              | 05.2.4.16.801 | PP<br>Kesrawan | Yohanes<br>Charles        | 2016-0 | Hubungan karakteristik inovasi dengan sikap<br>peternak pada penyuluhan sumber daya       | Polbanngtan<br>YOMA jurusan | Jalan Magelang kopeng<br>km7 kecamatan         | 1. Dr.<br>Nurdayati,MP          | 02 Mar<br>2020 - 02   | 08 Jul<br>2020 | Download   | Selezai        |
| 🗅 Upload Modul Kelas          |                |               |                |                           |        | alternatif mengunakan UPS dan accu di<br>kelompok ternak Bina mandiri kecamatan           | peternakan                  | TegalRejo kabupaten<br>maselans                | 2. DrDr. Drh. Budi<br>Purwa     | Mei 2020              |                |            |                |
| Ci Mha Bimbingan Tugas Akhir  |                |               |                |                           |        | mungkid                                                                                   |                             |                                                | Widiarso,MPM.P                  |                       |                |            |                |
| Download Modul Kurikulum      | (8)            | 06.2.4.16.790 | PP             | Rahmawanti                | 2016-D | Persepsi Wanita Wani terhadap pembuatan                                                   | Polbanngtan                 | Jalan Magelang kopeng                          | 1. Dra.                         | 02 Mar                | Jul 80         | Download   | Selesai        |
| Co Presenti Mito Manual       |                |               | Kesrawan       | Anggun Savira<br>Nasarami |        | nata de Whey susu afkir dengan kecambah<br>kacang hijau di Kelompok Tani Makmur           | YOMA jurusan<br>peternakan  | km? kacamatan<br>Tegalflejo kabupaten          | Suharti,MP<br>2. Etty Nuri      | 2020 - 02<br>Hei 2020 | 2020           |            |                |
| 🖉 Tugas Akhir MHS             |                |               |                |                           |        | Karangtejo kedu Temanggung                                                                |                             | magelang                                       | Hendrarti, S.Pt.,<br>M.Si       |                       |                |            |                |
| 🗢 Kuliah Online               | - 4            | 05.2.4.16.773 | PP             | Felisia                   | 2016-0 | Persepsi Wanita Tani Terhadap Pemberian                                                   | Politeknik                  | Jin. Madelanz-Kopenz                           | 1.Nur                           | 02 Mar                | 29 Jun         | Download   | Selesai        |
| CI Hazil Evaluasi Dosen       |                |               | Kearawan       | Anggraani                 |        | Tepung Jangkrik (Gryilus Bimaculatus) Dalam                                               | Pembangunan                 | Km.07 Kecamatan                                | Prabewi,S.PL MP                 | 2020 - 02             | 2020           |            |                |
| E40.                          |                |               |                |                           |        | Desa Gondangrejo Kecamatan Windusari                                                      | Yogyakarta                  | Magelang                                       | Sumaryanto,MM                   | 11111 EVEN            |                |            |                |
| O Pith Area                   |                |               |                |                           |        |                                                                                           | Magelang                    |                                                |                                 |                       |                |            |                |
|                               | 5              | 06.2.4.16.792 | PP<br>Kesrawan | Risma Arini               | 2016-D | Hubungan Karakteristik Dengan Respons<br>Peternak Terhadap Teknologi Fermentasi           | Politeknik<br>Pembangunan   | Jl.Magelang-Kopeng Km<br>7 Kecamatan Tegalrejo | 1. drh. Yudiani<br>Rina Kuzuma, | 02 Mar<br>2020 - 02   | 10 Jul<br>2020 | Download   | Selesai        |

Silahkan klik Download untuk melihat laporan TA per mahasiswa

# 3.1.n. Kuliah Online

Didalam menu kuliah online ini, dosen dapat memberikan materi, tugas, quiz, pengumuman, forum per kelas atau UTS/UAS dan juga link video tutorial atau video rekaman zoom (Live Streaming).

| <b>←</b> Kembali                                                                                                    |                                                                                            | SEMESTER GENAP 2019/      |
|----------------------------------------------------------------------------------------------------|--------------------------------------------------------------------------------------------|---------------------------|
| Pendidikan Kewarganegaraan<br>Kelas : 2A<br>Kode MK : PP21 / 2 SKS<br>Thn Kur : 2018<br>Penyuluhan Peternakan dan Kesejahteraan Hewan | ∑ Materi<br>asdf<br>— Presensi otomatis Habis Pukul : 11:22:00                             | 13 September 2020 08:42 0 |
| Jumlah Pertemuan 13<br>Jumlah Mhs 33                                                                                                  | Lihat MHS Presensi<br>Pertemuan 1                                                          |                           |
| Forum Kelas Jam 13:30:39 Menu Pertemuan Kikuntuk Tampikan Menu                                                                        | 13 Sep 2020                                                                                | Pro October               |
| Evaluasi     Ujian Tengah Semester (UTS)     Ujian Akhir Semester (UAS)                                                               | Contoh Tugas Batas Waktu Pengumpulan : 20 Sep 2020 23:59  R Downlow (Sep 10 Sep 2020 23:59 |                           |
| <ul> <li>Remedial</li> <li>Pertemuan Kelas</li> <li>Pertemuan Ke 1</li> </ul>                                                         | Dosen : Drs. Mulyono, M.M> Mengirim : Materi Teori                                         | ©02:50:35                 |
| 2. Pertemuan Ke 2                                                                                                    | urber handaren unarati et ann                                                              |                           |

# Memulai Kelas

| POLBANGTAN                    | E MENU                                  |                |                                         | 🕥 Drs. Mulyono, M.M. 🛛  |
|-------------------------------|-----------------------------------------|----------------|-----------------------------------------|-------------------------|
| Drs. Mulyana, M.M.<br>= OnEre | <b>€</b> Kembali                        |                |                                         | SEMESTER GENAR 2019/201 |
| MENU DOSEN                    | Rendidikan Kewarganega                  | araan          | Mutai Ketas                             |                         |
| 🙆 Dashboard                   | Kelas: 2A                               |                | Pertemuan 2                             |                         |
| 😹 Modul Panduan Input Nilai   | Kode MK : PP21/2 SKS<br>Thn Kur: 2018   |                |                                         |                         |
| 🗰 Kalender Akademik           | Penyuluhan Peternakan dan Kesejahteraar | n Hewan        | r Klik untuk Masukkan Materi Atau Tugas |                         |
| 🗅 Jaowal Dosen                |                                         | -              |                                         |                         |
| 🔯 inputnilai                  | Jumlah Pertemuan                        | 0              |                                         |                         |
| 🗅 Jadwal Ujian                | Jumlah Mhs                              | 65             |                                         |                         |
| 🖉 Info Karikulum              |                                         |                |                                         |                         |
| 🗅 Oats Mahasiswa              | Forum Kelas Jam 13:33:20                |                |                                         |                         |
| 😂 Upload Modul Kelas          |                                         |                |                                         |                         |
| Ci Mha Bimbingan Tugas Akhir  | Menu Pertemuan Mikuntul                 | Templiten Menu |                                         |                         |
| 🗅 Download Modul Kurikulum    |                                         |                |                                         |                         |
| C3 Presensi Mha Manual        | # Evaluasi                              |                |                                         |                         |

Silahkan klik pertemua ke berapa yg akan dimulai kelasnya, lalu kluk tombol mulai kelas

Politeknik Pembangunan Pertanian Yogyakarta Magelang Sistem Informasi Akademik Terpadu Online (SIATO) Kelompok User : Dosen Manual Dosen / Karyawan Versi .1.0 / Sep-2020

Lalu isi detail materi sesuai dg RPS/SAP. Isi tanggal dan jam mulai kelas ybs Lalu klik tombol Mulai Kuliah (tombol hijau)

Setelah kelas dimulai, maka mahasiswa Dipersilahkan untuk login di SIATO dan masuk ke kelasnya, maka otomatis mahasiswa tersebut Sudah terabsen secara otomatis oleh sistem.

| recard matern       |                 |     |           |   |   |
|---------------------|-----------------|-----|-----------|---|---|
| isi detail materi s | resual dg SAP/I | RPS |           |   |   |
|                     |                 |     |           |   |   |
|                     |                 |     |           |   | 1 |
| langgal             |                 |     | Jam Mulai |   |   |
| 16/09/2020          |                 |     | 13:22     | Q |   |
| Jam Selesai         |                 |     |           |   |   |
| t sks = 100 menit   |                 |     |           |   |   |
| 15:02               | 0               |     |           |   |   |

Dosen dapat melihat presensi mhs yg sudah masuk

| I MENU                                                                                                    |                                                               | Ors: Mulyono, M.M. B        |
|----------------------------------------------------------------------------------------------------|---------------------------------------------------------------|-----------------------------|
| € Kembali                                                                                                  |                                                               | SEMESTER GENAP 2019/2021    |
| Pendidikan Kewarg<br>Kelas : 2A<br>Koda MX: PP21 / 2 SXS<br>Thn Kur: 2018<br>Penyuluhan Peternakan dan Kes | anegaraan<br>asdf<br>Presensi otomatia Habia Pukui : 11:22:00 | 13 September 2000 (8K2:00 ) |
| Jumlah Pertemuan                                                                                           | Lihat MHS Presensi                                            |                             |
| Jumlah Mhs                                                                                                 | 6                                                             | Pertemuan 1                 |
| Forum Kelas Jam 13:38:10                                                                                   | A Klik untuk Masukkan Materi Atau Tugas                       |                             |
|                                                                                                    | 13 Sep 2020                                                   |                             |

#### Klik tombol Lihat Mhs Presensi

| ≡ MENU                       |      |              |                             | 2             |            |
|------------------------------|------|--------------|-----------------------------|---------------|------------|
| Kembali                      | Pert | emuan 1      |                             | ×             |            |
|                              |      | Nomhs        | Nama                        | Status        |            |
| Pendidikan Kewar             | 1.   | 03.03.19.071 | Achmat Edi Purnomo          | Masuk         |            |
| Kelas:2A                     | 2    | 03.03.19.072 | Ajar Budiarji               | Belum Masuk   |            |
| The Varia 2018               | 3.   | 03.03.19.073 | Alicca Sanchiviola R.S.     | Belum Hasuk   |            |
| Penyuluhan Pelamakan dan Kes | 4    | 03.03.19.074 | Ahrin Agung Nugroho         | (Baham Marak) |            |
|                              | 5.   | 03.03.19.075 | Anggita Wahyu Sulistyo Jati | Belum Masuk   |            |
| Juman Pertemuan              | 6,   | 03.03.19.076 | Anita Amilia                | Belum Masuk   |            |
| Jumlah Mha                   | 7.   | 03.03.19.077 | Ari Fitriyana               | (Belum Masuk) | rten       |
| E lam 12/20/2                | 8,   | 03.03.19.078 | Athaya Nada Salsabilla      | Belum Masuk   |            |
| Forum Name Jam 13:39:3.      | 9.   | 03.03.19.079 | Azhira Azzahra              | Belam Masak   |            |
|                              | 10.  | 03.03.19.080 | Dandy Noviansyah            | Belum Masuk   |            |
| Menu Pertemuan               | 11.  | 03.03.19.081 | Dendi Irawan                | (Belum Masuk) |            |
| e Evaluasi                   | 12.  | 03.03.19.082 | Dewi Sepmawati              | (Belum Masuk) | vidu       |
| Ujian Tengah Semester (UTS)  | 13.  | 03.03.19.083 | Dwinka Amilenta             | Belum Masuk   |            |
| U) an Akhir Semester (UAS)   | 14.  | 03.03.19.084 | Fajar Novianto              | (Belum Masuk) |            |
| a. Remedial                  | 15,  | 03.03.19.065 | ilham Pangestu Putra        | Belam Hasak   | Tagas Mitt |
| Pertemuan Kelas              | 16.  | 03.03.19.086 | Iqbal Mundzhir Agil         | Belam Masak   | -          |
| 1. Pertemuan Ke 1.           | 17.  | 03.03.19.087 | Jalu Gesang Firmansyah      | Belum Hasuk   | n.         |
| 2. Partamuan Ka 2            | 18.  | 03.03.19.088 | Kristianus Ryan             | (Belum Hasuk) |            |

| Foru | Jam 13:42:57                       | 🏕 Klik untuk Masukkan Materi Atau Tugas |         |
|------|------------------------------------|-----------------------------------------|---------|
| Men  | Pertemuan Kilk untuk Tampikan Menu | Jenis                                   |         |
|      |                                    | Materi Teori                            | ~       |
|      | Evaluasi                           | Materi Teori<br>Diskusi                 |         |
| ¥.   | Ujian Tengah Semester (UTS)        | Tugas Individu                          |         |
| #.   | Ujian Akhir Semester (UAS)         | Pengumuman                              |         |
| z.,  | Remedial                           |                                         |         |
|      | Pertemuan Kelas                    | File Upload                             |         |
| 1.   | Pertemuan Ke 1                     | Choose File i o file chosen             |         |
| 2,   | Pertemuan Ke 2                     | Watte Tamai Turat                       |         |
| 3.   | Pertemuan Ke 3                     | 16-09-2020 23:59                        |         |
|      | Pertemuan Ke 4                     |                                         |         |
| 5.   | Pertemuan Ke 5                     | Batas Waktu Tugas Individu/Kelompok:    |         |
| ı.   | Pertemuan Xe 6                     | 18-09-2020 23:59                        |         |
|      | Pertemuan Ke 7                     |                                         | Posting |
| £    | Pertemuan Ke 8                     |                                         |         |

Dosen dapat mengupload Materi, Tugas/Quiz atau pengumuman di menu diatas.

Silahkan pilih jenis file yg akan dipakai. File dapat berupa, pdf .ppt .doc .xls .docx .rar .zip atau berupa link google drive (jika file yg diupload lebih dari 8 MB)

Bahan/materi ajar yg diupload dapat berupa link youtube (video pembelajaran atau rekaman live streaming zoom)

| 8. | Pertemuan Ke 8  |                                                            |                                                                                                    |
|----|-----------------|------------------------------------------------------------|----------------------------------------------------------------------------------------------------|
| 9. | Pertemuan Ke 3  | 13 Sep 2020                                                |                                                                                                    |
| 0. | Pertemuan Ke 10 | O Dosen : Drs. Mulvono, M.M> Mengirim : Tugas Individu     | Baru Ø01:58:                                                                                                    |
| 1. | Pertemuan Ke 11 | Controls Turgas                                            | a state of the state of the sta |
| 1  | Pertemuan Ke 12 | Bata Waldu Senergenulan - 70 Gan 2020 22-56                |                                                                                                    |
| L. | Partemuan Ke 13 |                                                            |                                                                                                    |
| 4. | Pertemuan Ke 14 | Download File E Log Mhs Download at G: 125 Lihat Tugas Mhs |                                                                                                    |
|    |                 | Dosen : Drs. Mulyono, M.M> Mengirim : Materi Teori         | ©01:30                                                                                                    |
|    |                 | input penjelasan materi di sini                            |                                                                                                    |
|    |                 | Download File III Log Mhs Download                         | 🖉 Edit 🚳 Dieler                                                                                                    |
|    |                 | 0                                                          |                                                                                                    |

Sehingga mahasiswa dapat melihat bahan ajar, dapat download file materi perkuliahan.

Selamat menggunakan aplikasi SIATO – Sistem Informasi Akademik Terpadu Online untuk mendukung pembelajaran daring (Online)

# 3.1.o. Hasil Evaluasi Dosen (EDOM)

Hasil Evaluasi Dosen oleh mahasiswa dapat dilihat di menu ini, EDOM dilakukan per mata kuliah per semester.

| MEN          | U                                                                       |                         |                                                                            |                 |               |                   |              | 0          | Ors. Mulyono, M.M.                  |
|--------------|-------------------------------------------------------------------------|-------------------------|----------------------------------------------------------------------------|-----------------|---------------|-------------------|--------------|------------|-------------------------------------|
| 🗲 Kem        | bəli                                                                    |                         |                                                                            |                 |               |                   |              |            | 🚳 Evaluasi > Do                     |
| Hasi         | l Evaluasi                                                              |                         |                                                                            |                 |               |                   |              |            |                                     |
| IEMES .      |                                                                         |                         |                                                                            |                 | have 1        |                   |              |            |                                     |
| No           | Program Studi                                                           | Kode MK                 | Nama MK                                                                    | KLS             | SKS           | Jml Mhs           | Jml Isi      | Hasil      | Pesan Mhs                           |
| No<br>1      | Program Studi<br>Teknologi Produkci Ternak                              | Kode MK<br>PP21         | Nama MK<br>Pendidikan Kewarganegaraan                                      | KLS<br>2Å       | <b>SKS</b>    | Jml Mhs<br>0      | Jml Isi<br>0 | Hasil<br>0 | Pesan Mhs<br>pesan mhs              |
| No<br>1<br>2 | Program Studi<br>Teknologi Produkai Ternak<br>Teknologi Produkai Ternak | Kode MK<br>PP21<br>PP21 | <b>Nama MK</b><br>Pendidikan Kewarganegaraan<br>Pendidikan Kewarganegaraan | KL5<br>2A<br>2B | 5K5<br>2<br>2 | Jml Mhs<br>0<br>0 | Jml Isi<br>0 | Hasil<br>0 | Pesan Mhs<br>pesan mhs<br>pesan mhs |

Silahkan klik nama mata kuliahnya untuk detailnya.